## How to Use CNP to Register for Training

Click on "Training Registration" below the users log in box:

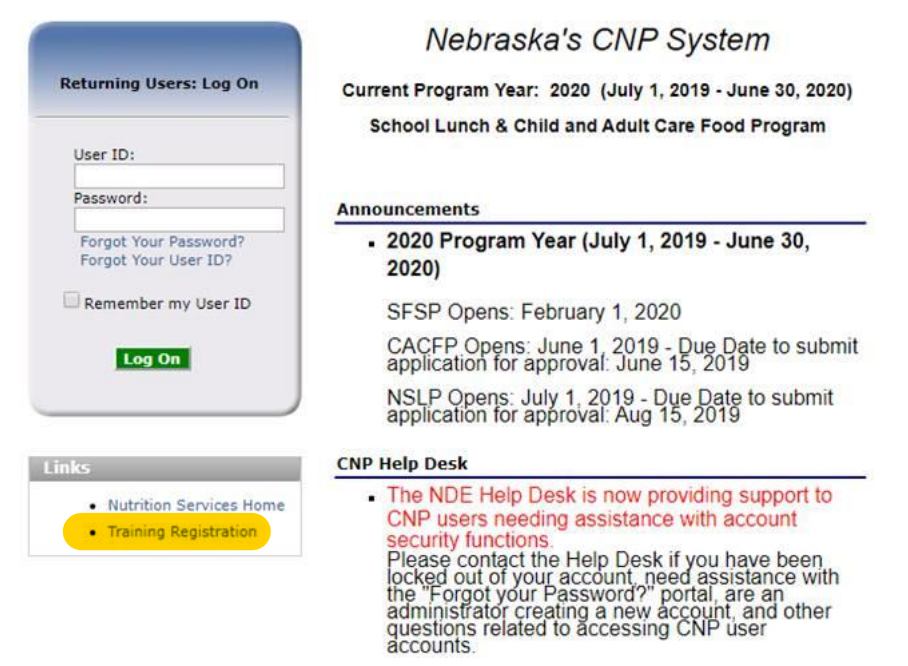

Then, enter your six-digit agreement number in the third box from the top. If you do not know your agreement number, you can enter six zeros. Then click "Register for Training."

| welcome to train                                                        | ng Registration                     |
|-------------------------------------------------------------------------|-------------------------------------|
| Please note that some courses and trainings are only available t        | o Child Nutrition Program sponsors. |
| If you currently have a User ID and Password, enter it now to register. | User ID:<br>Password:               |
| if you do not have a UserID and Password but your                       | Arresment                           |
| your organization's Agreement #.                                        | #:                                  |
| If your organization is not currently an approved Sponsor then enter    | #:<br>View Available Training       |

Click on "SNP" in the list on the left.

| 000000<br>Registration<br>No address on fi | le for this year                                                            |  |  |  |
|--------------------------------------------|-----------------------------------------------------------------------------|--|--|--|
|                                            |                                                                             |  |  |  |
| Select the typ                             | e of training from the list below.                                          |  |  |  |
| Select the typ<br>All<br>CACFP             | All Programs<br>Child and Adult Food Program                                |  |  |  |
| Select the typ<br>All<br>CACFP<br>SFSP     | All Programs<br>Child and Adult Food Program<br>Summer Food Service Program |  |  |  |

**Program Training Available** 

Choose the radio button for the SNP training, click "Continue."

|         |             | Available Training(s)<br>For SNP                                                                                                    |                   |                    |
|---------|-------------|----------------------------------------------------------------------------------------------------|-------------------|--------------------|
| Nebrasł | a Dept of e | ducation                                                                                                    |                   |                    |
| Select  | Course ID   | Course Name                                                                                                    | # of<br>Locations | Training Required? |
| 0       | NSLP005     | Online School Meals Bookkeeper Training<br>Includes benefit issuance, verification, claims, and other<br>recordkeeping requirements for schools. | 1                 | Optional           |

| Available Training Locations<br>for NSLP005 - Online School Meals Bookkeeper Training |                |                          |                    |                              |               |                  |              |     |              |
|---------------------------------------------------------------------------------------|----------------|--------------------------|--------------------|------------------------------|---------------|------------------|--------------|-----|--------------|
| ebras                                                                                 | ka Dept of     | feducation               |                    |                              |               |                  |              |     |              |
| elect                                                                                 | Training<br>ID | Training<br>Dates        | Seats<br>Available | Training<br>Location         | Time<br>Frame | Delivery Method  | # of<br>Days | Fee | More<br>Info |
| 0                                                                                     | NSLP005        | 7/20/2021 -<br>7/20/2021 | N/A                | ZOOM Webinar<br>Online<br>NE | 2 hours       | Workshop/Seminar | 1.00         |     |              |
|                                                                                       |                | //20/2021                |                    | NE                           |               |                  |              |     |              |

Complete the form with your info before clicking "Continue" at the bottom of the page.

|                         | Salutation First M Last                            |
|-------------------------|----------------------------------------------------|
| Name:                   | ▼                                                  |
| ob Title:               | Position Category: Director / Executive Director V |
| Email Address:          |                                                    |
| Confirm Email Address:  |                                                    |
| Primary Phone Number:   | Ext: Fax:                                          |
| Alternate Phone Number: | Ext:                                               |
| Address 1:              |                                                    |
| Address 2:              |                                                    |
| City:                   | State: NE 🔻 Zip:                                   |
| County:                 | T                                                  |

The system will generate a confirmation code to display for you on the following page. You will also receive a confirmation email at the email address provided in your registration information.